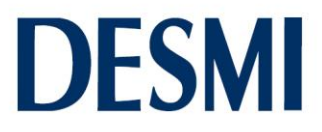

### Quick user guidance for the DESMI OptiSave<sup>™</sup> Energy Saving Simulator

After entering your name, please click on the play button in the lower right hand side corner

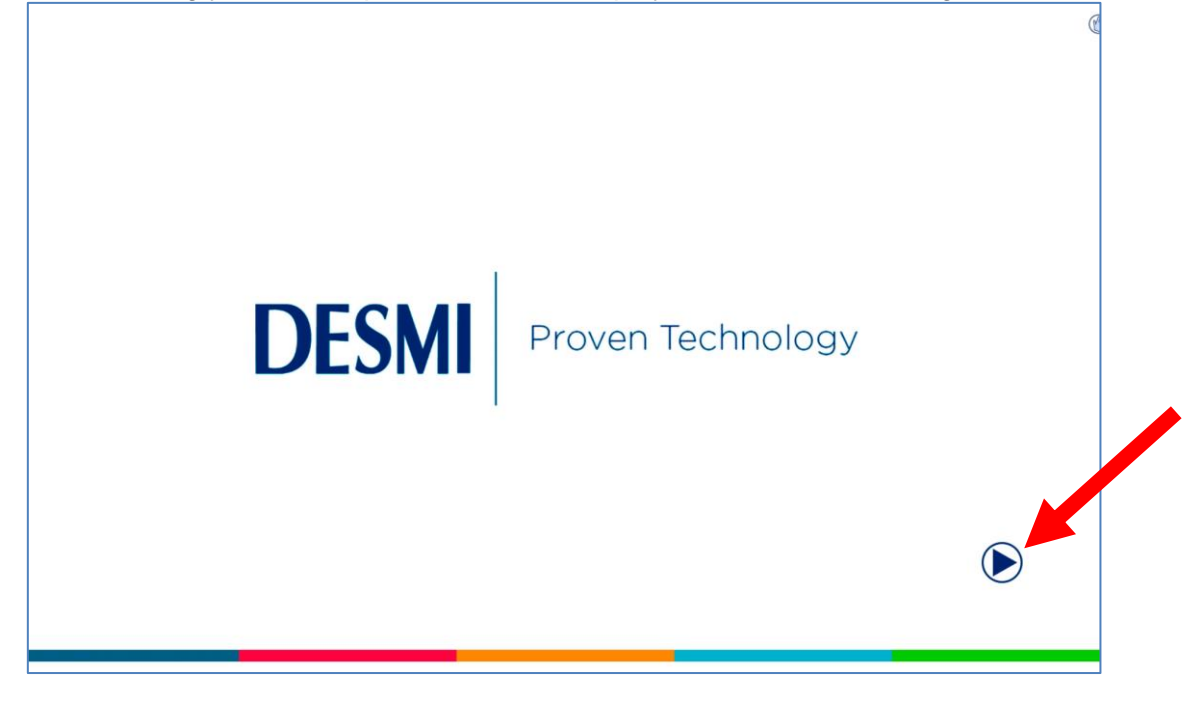

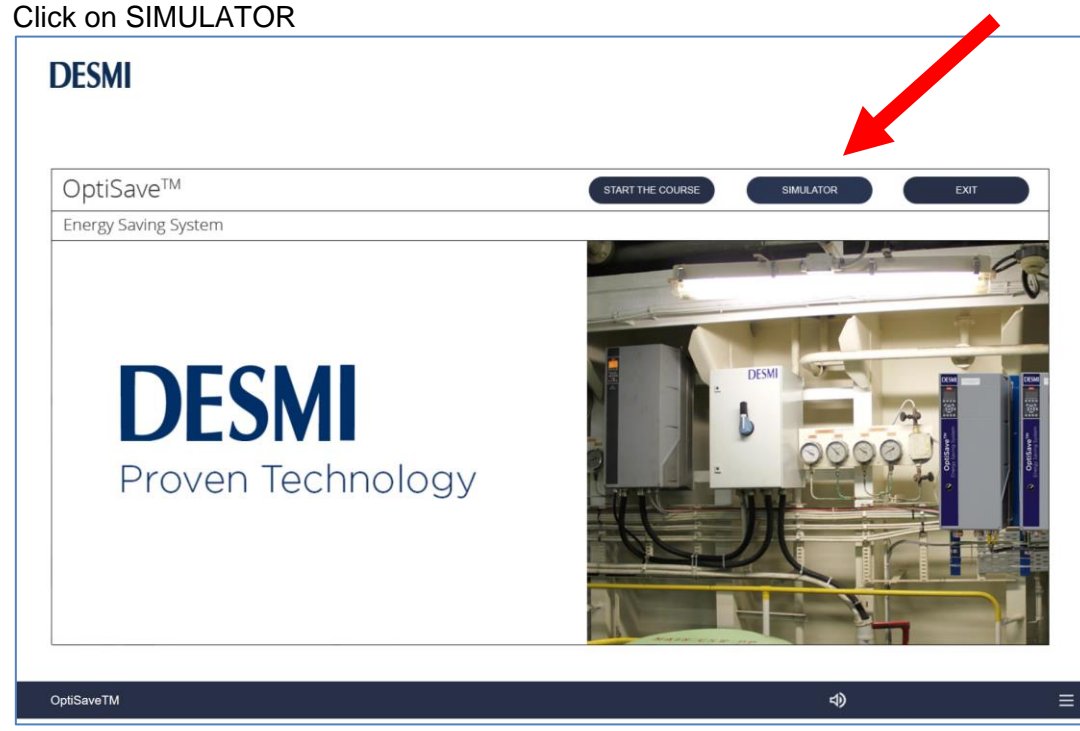

| MARIN | E & OFFSF | IURE   |
|-------|-----------|--------|
| DESMI | Pumping   | Techno |

ology A/S Tagholm 1 DK-9400 Nørresundby Denmark

Phone: Web:

INDUSTRY

+45 9632 8111 www.desmi.com

CVR No.: 19351211 VAT No.: DK46837150 Bank: Danske Bank SWIFT/BIC (dabadkkk) Account No.: 4368-3694103286 DKK account 3694103286 EUR account 3201925932 USD account 4451212044

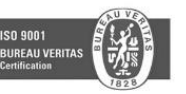

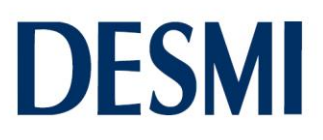

#### Click on the arrow to start

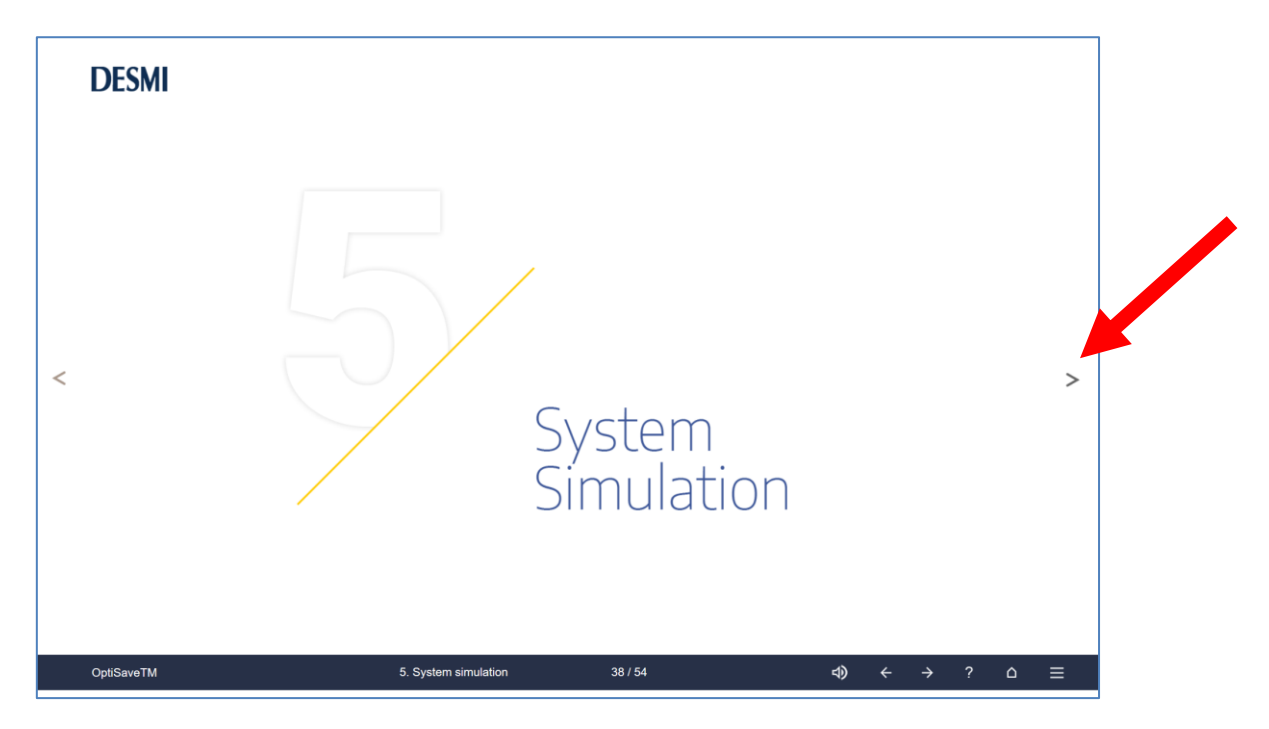

### Click on start

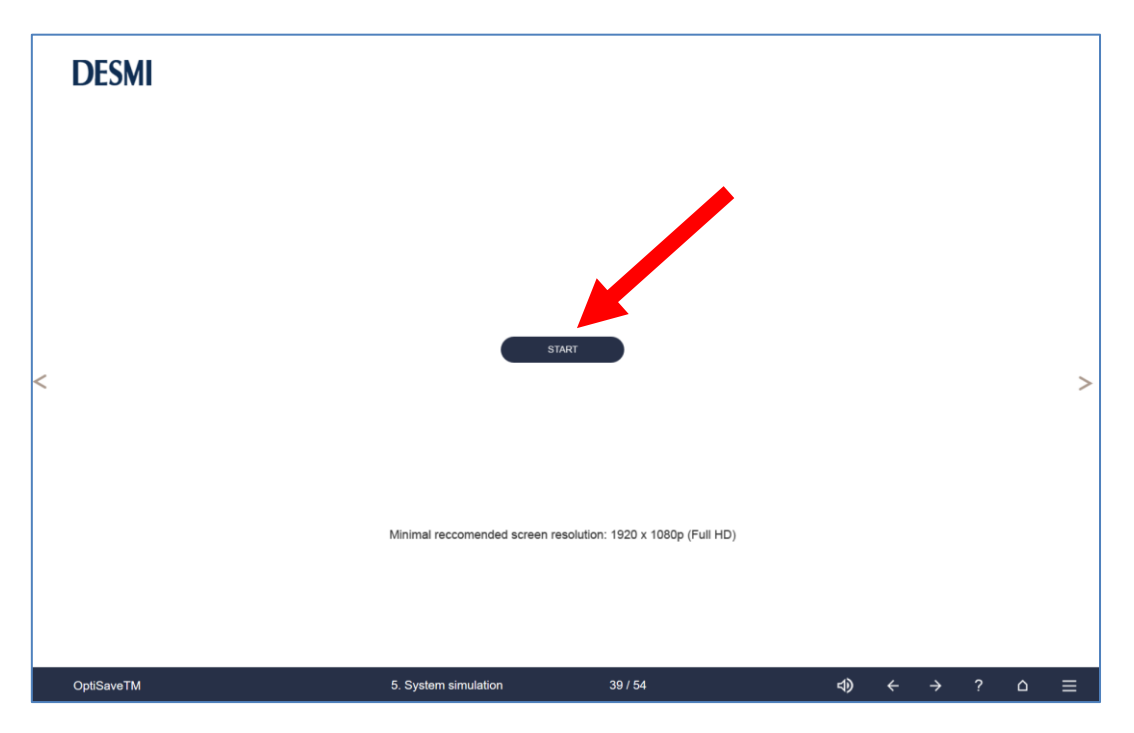

| MARINE & OFFSHORE                                                           | INDUSTRY       | ENVIRO-CLEAN                   | DEFENCE & FUEL                                                                                                    | UTILITY                                     |
|-----------------------------------------------------------------------------|----------------|--------------------------------|----------------------------------------------------------------------------------------------------|---------------------------------------------|
| DESMI Pumping Technology A/S<br>Tagholm 1<br>DK-9400 Nørresundby<br>Denmark | Phone:<br>Web: | +45 9632 8111<br>www.desmi.com | CVR No.: 19351211<br>VAT No.: DK46837150<br>Bank: Danske Bank SWIFT/BIC (dabadkkk)<br>Account No.: 4368-3694103286<br>DKK account 3694103286<br>EUR account 3201925932<br>USD account 4451212044 | ISO 9001<br>BUREAU VERITAS<br>Certification |

# DESMI

Two screens appear – one with simulation – one with PID LCP (Local Control Panel) marked = Starters as shown.

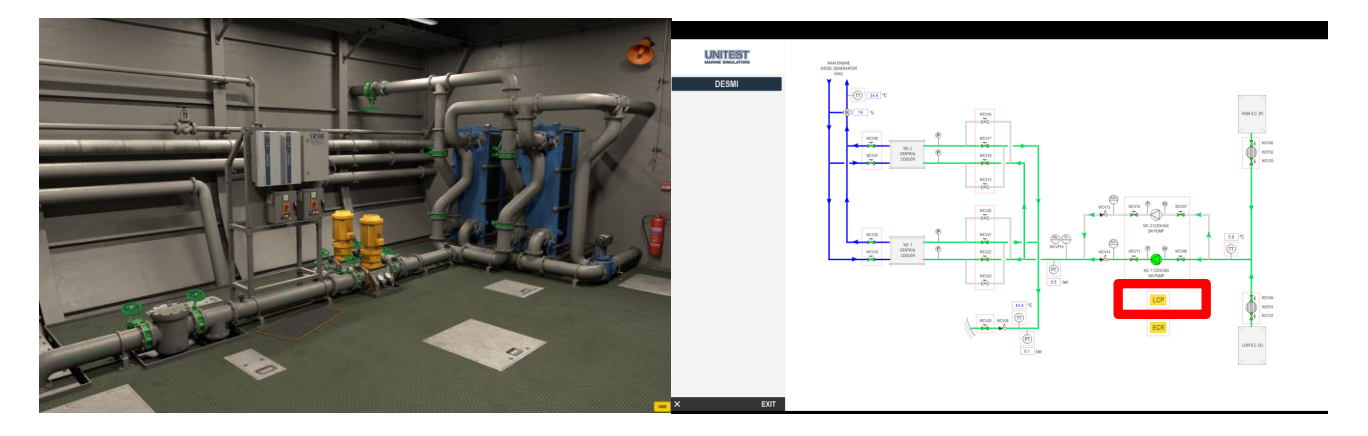

When seeing the simulator screen you can click on all the valves, pumps, frequency converter and ... In the lower right hand side corner, you can click on HMI (display in engine room).

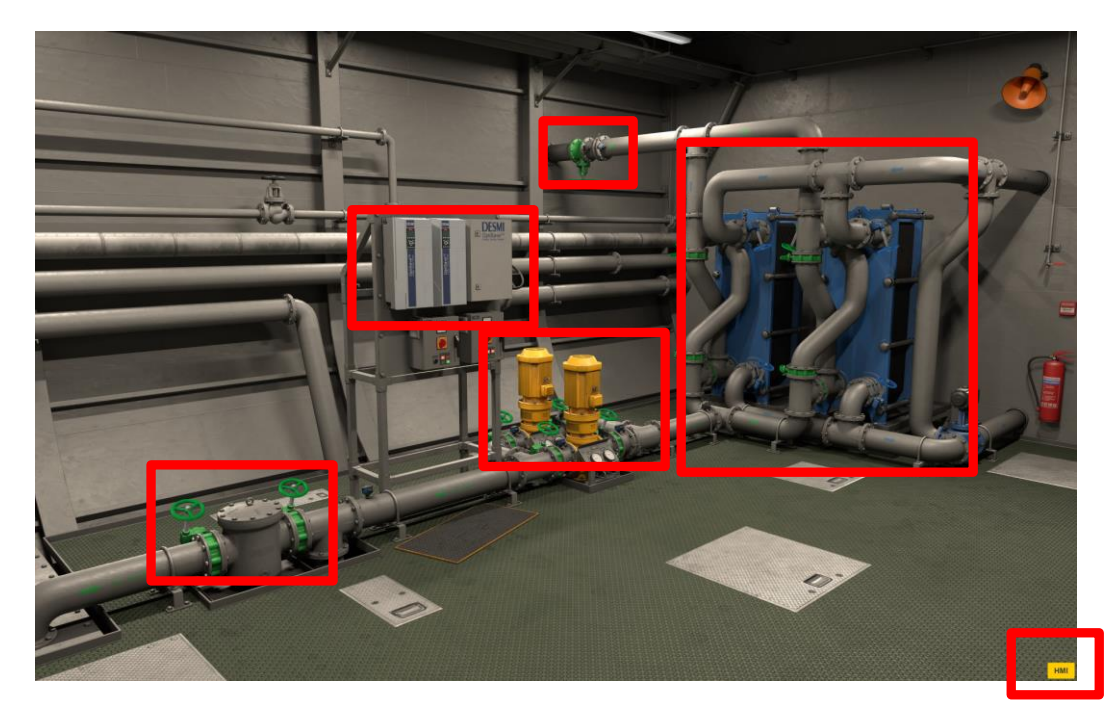

MARINE & OFFSHORE DESMI Pumping Technology A/S

DK-9400 Nørresundby

Tagholm 1

Denmark

INDUSTRY Phone: +4 Web: w

Phone: +45 9632 8111 Web: www.desmi.com CVR No.: 19351211 VAT No.: DK46837150 Bank: Danske Bank SWIFT/BIC (dabadkkk) Account No.: 4368-3694103286 DKK account 3694103286 EUR account 3201925932 USD account 4451212044

DEFENCE

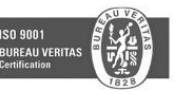

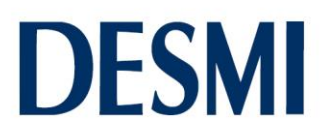

When clicking HMI the below screen appear. Note the top right hand side corner menu option and the menu in the button

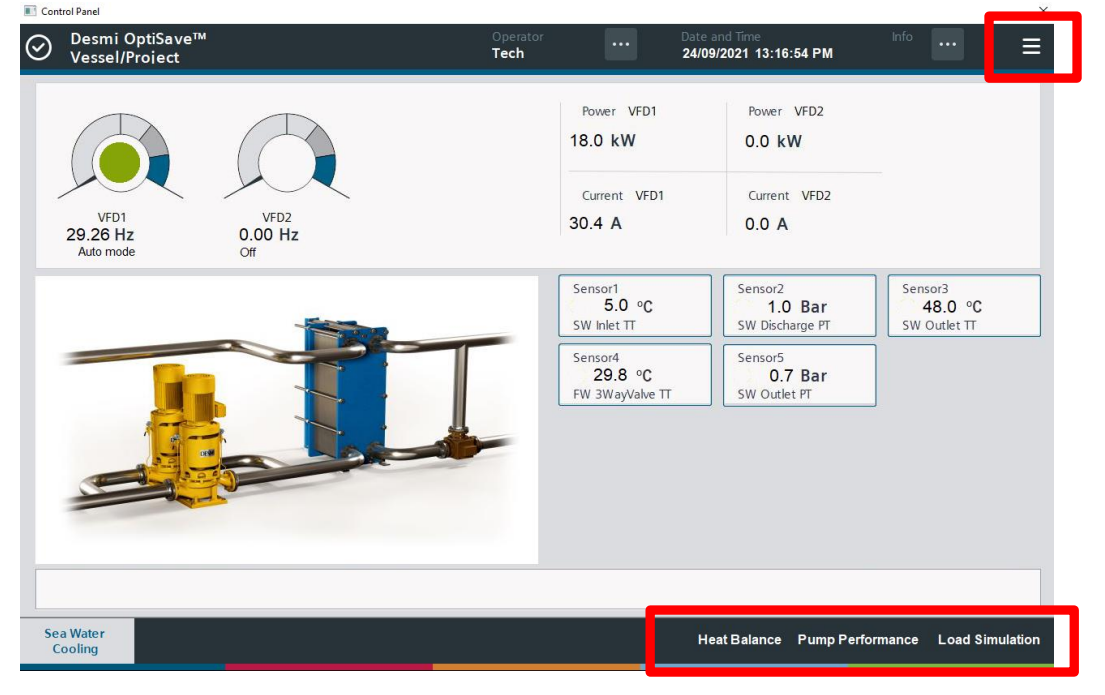

To Change heat balance, change the value for ME Power and the rest of the values change automatically. Make sure to check the red area to find optimal pump.

| DESMI OPTISAVE - ME HEAT BALANCE                                                |                       |                         |                                      |                      |                          |             |          |
|---------------------------------------------------------------------------------|-----------------------|-------------------------|--------------------------------------|----------------------|--------------------------|-------------|----------|
| Basis for below values (ME POWER):<br>Global setpoint of FW Outlet temperature: | 8340 kW<br>36 °C      | Total heat to be<br>Tot | removed: 12919.0<br>tal Flow: 1066.0 | kW<br>m3/h SW Ca     | pacity at full engine lo | oad 276.7 r | m3/h     |
|                                                                                 |                       | Medium Outlet I         | FW temp 45.9                         | °C Actual            | required cooling capa    | icity 13.8  | m3/h     |
|                                                                                 | Heat to be remo. [kW] | Heat to be remo. [kCal] | Recom. flow [m3/h]                   | Design FW temp. [°C] | Outlet FW temp. [°C]     | [°C*m3/h]   |          |
| MAIN ENGINE SCAVENGE AIR COOLER                                                 | 2720                  | 2.33878e+06             | 100                                  | 36                   | 59                       | 5900        | _        |
| MAIN ENGINE LUB OIL COOLER                                                      | 950                   | 816853                  | 90                                   | 36                   | 45                       | 4050        | _        |
| NO. 1 DIESEL GENERATOR                                                          | 830                   | 713672                  | 50                                   | 36                   | 50                       | 2500        |          |
| NO. 2 DIESEL GENERATOR                                                          | 1160                  | 997420                  | 70                                   | 36                   | 50                       | 3500        |          |
| NO. 3 DIESEL GENERATOR                                                          | 1160                  | 997420                  | 70                                   | 36                   | 50                       | 3500        |          |
| NO. 4 DIESEL GENERATOR                                                          | 830                   | 713672                  | 50                                   | 36                   | 50                       | 2500        |          |
| MGO COOLER                                                                      | 60                    | 51590.7                 | 10                                   | 36                   | 41                       | 410         |          |
| NO. 1 START AIR COMPRESSOR                                                      | 60                    | 51590.7                 | 8                                    | 36                   | 42                       | 336         |          |
| NO. 2 START AIR COMPRESSOR                                                      | 60                    | 51590.7                 | 8                                    | 36                   | 42                       | 336         |          |
| SERVICE AIR COMPRESSOR                                                          | 50                    | 42992.3                 | 8                                    | 36                   | 41                       | 328         |          |
| NO. 1 FEED AIR COMPRESSOR FOR NGP                                               | 180                   | 154772                  | 30                                   | 36                   | 41                       | 1230        |          |
| NO. 2 FEED AIR COMPRESSOR FOR NGP                                               | 180                   | 154772                  | 30                                   | 36                   | 41                       | 1230        |          |
|                                                                                 | 100                   | 104770                  | 20                                   | 26                   | **                       | 1000        | <u> </u> |
|                                                                                 |                       |                         |                                      |                      |                          |             |          |
|                                                                                 |                       |                         |                                      |                      |                          |             |          |

CLOSE

| MAR | INE & | OFF | SHOR |
|-----|-------|-----|------|
|     |       |     |      |

+45 9632 8111 Phone: www.desmi.com

INDUSTRY

Web:

CVR No.: 19351211 VAT No.: DK46837150 Bank: Danske Bank SWIFT/BIC (dabadkkk) Account No.: 4368-3694103286 DKK account 3694103286 EUR account 3201925932 USD account 4451212044

**DEFENCE & FU** 

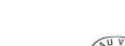

ISO 9001

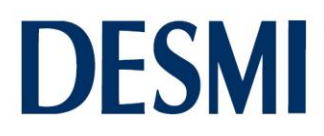

Pump size and performance can be changed in order to find the pump with the best performance for your simulation. Use this to select the right pump for the "job".

| DESMI OPTISAVE - PUMP PERFORMANCE<br>MAIN CSW PUMP                 |                                       |                                            |                    |                        |                                     |  |  |
|--------------------------------------------------------------------|---------------------------------------|--------------------------------------------|--------------------|------------------------|-------------------------------------|--|--|
| Pump data                                                          | :                                     |                                            |                    |                        |                                     |  |  |
| Capacity:<br>RPM:<br>Total head:<br>Ship frequent<br>Power (duty p | 30<br>17<br>20.<br>cy: 6<br>point): 3 | 00 m3/<br>50 n/m<br>39 mLc<br>0 Hz<br>7 kW | 'n<br>in           |                        |                                     |  |  |
|                                                                    | Operating<br>Frequency                | RPM                                        | Capacity<br>[m3/h] | Total<br>head<br>[mLc] | Actual<br>consumed<br>power<br>[kW] |  |  |
|                                                                    | 60                                    | 1750.0                                     | 300.0              | 20.4                   | 37.0                                |  |  |
|                                                                    | 50                                    | 1458.3                                     | 250.0              | 14.2                   | 21.4                                |  |  |
|                                                                    | 40                                    | 1166.7                                     | 200.0              | 9.1                    | 11.0                                |  |  |
|                                                                    | 30                                    | 875.0                                      | 150.0              | 5.1                    | 4.6                                 |  |  |
|                                                                    | 20                                    | 583.3                                      | 100.0              | 2.3                    | 1.4                                 |  |  |
|                                                                    | 10                                    | 291.7                                      | 50.0               | 0.6                    | 0.2                                 |  |  |
|                                                                    | 0                                     | 0.0                                        | 0.0                | 0.0                    | 0.0                                 |  |  |
|                                                                    |                                       | A                                          | Actual:            |                        |                                     |  |  |
|                                                                    | 28.0                                  | 814.9                                      | 139.7              | 4.4                    | 3.7                                 |  |  |
|                                                                    |                                       |                                            | CLOSE              |                        | 1                                   |  |  |
|                                                                    |                                       |                                            | CLOSE              |                        |                                     |  |  |

And under load simulation you can change seawater temperature. Change overall load of the vessel – refer to heat balance.

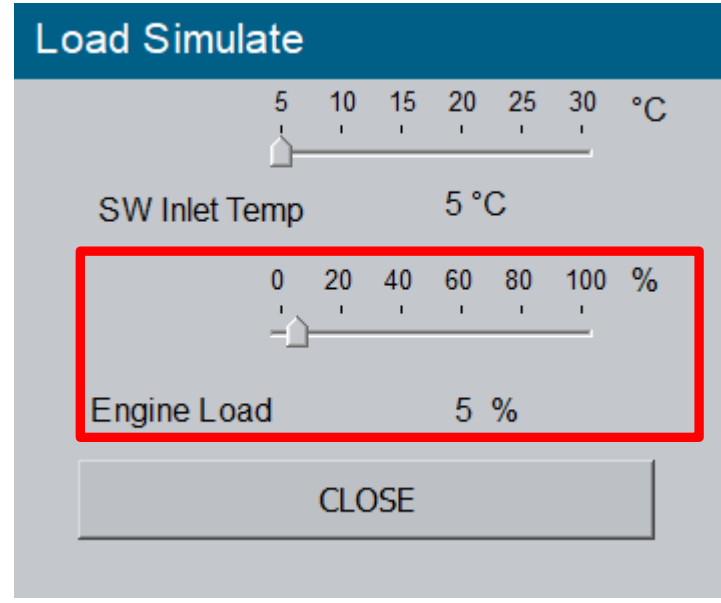

| MARINE & OFFSHORE                                                           | INDUSTRY       | ENVIRO-CLEAN                   | DEFENCE & FUEL                                                                                                    | UTILITY                                     |
|-----------------------------------------------------------------------------|----------------|--------------------------------|----------------------------------------------------------------------------------------------------|---------------------------------------------|
| DESMI Pumping Technology A/S<br>Tagholm 1<br>DK-9400 Nørresundby<br>Denmark | Phone:<br>Web: | +45 9632 8111<br>www.desmi.com | CVR No.: 19351211<br>VAT No.: DK46837150<br>Bank: Danske Bank SWIFT/BIC (dabadkkk)<br>Account No.: 4368-3694103286<br>DKK account 3694103286<br>EUR account 3201925932<br>USD account 4451212044 | ISO 9001<br>BUREAU VERITAS<br>Certification |

## DESMI

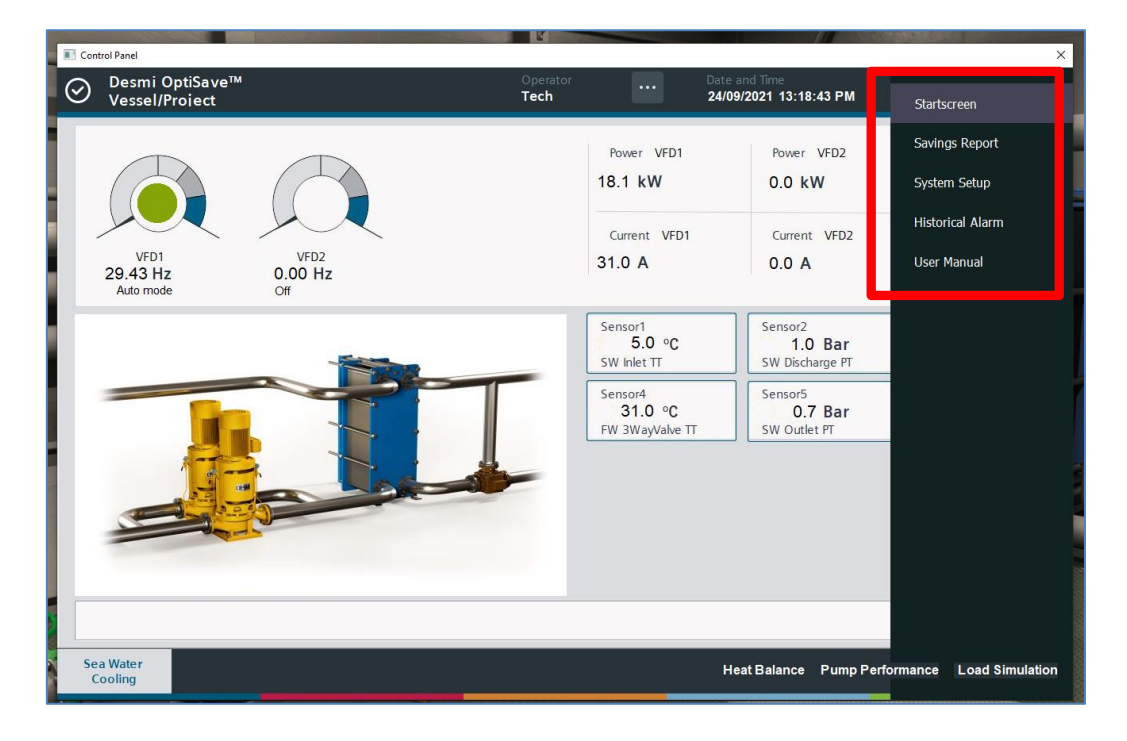

After simulation you can see a report in the menu in the top right hand side corner

### Savings report

| Desmi O   | otiSave™  |           |            | Operator     | <b></b> D  | ate and Time      | Ir    | nfo      |
|-----------|-----------|-----------|------------|--------------|------------|-------------------|-------|----------|
| Vessel/Pr | oiect     |           |            | Tech         | 2          | 4/09/2021 13:19:4 | 42 PM |          |
| VFD       | Hz Actual | kW Actual | kW Average | kWh Optisave | kWh Normal | kWh Saved         | %     | Run Time |
| SW VFD1   | 29.4      | 18.1      | 15.3       | 0.17         | 0.34       | 0.17              | 51.0  | 0.5      |
| SW VFD2   | 0.0       | 0.0       | 0.0        | 0.00         | 0.00       | 0.00              | 0.0   | 0.0      |
|           |           |           |            |              |            |                   |       |          |
|           |           |           |            |              |            |                   |       |          |
|           |           |           |            |              |            |                   |       |          |
|           |           |           |            |              |            |                   |       |          |
|           |           |           |            |              |            |                   |       |          |
|           |           |           |            |              |            |                   |       |          |
|           |           |           |            |              |            |                   |       |          |
|           |           |           |            |              |            |                   |       |          |
| Sea Water |           |           |            |              |            |                   |       |          |

| MARIN | Εα  | OFF  | SH   | ORE  |  |
|-------|-----|------|------|------|--|
| DESMI | Due | mpir | na - | Toch |  |

11 Pumping Technology A/S Tagholm 1 DK-9400 Nørresundby Denmark

+45 9632 8111 Phone: www.desmi.com

INDUSTRY

Web:

CVR No.: 19351211 VAT No.: DK46837150 Bank: Danske Bank SWIFT/BIC (dabadkkk) Account No.: 4368-3694103286 DKK account 3694103286 EUR account 3201925932 USD account 4451212044

**DEFENCE & FU** 

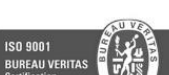

## DESMI

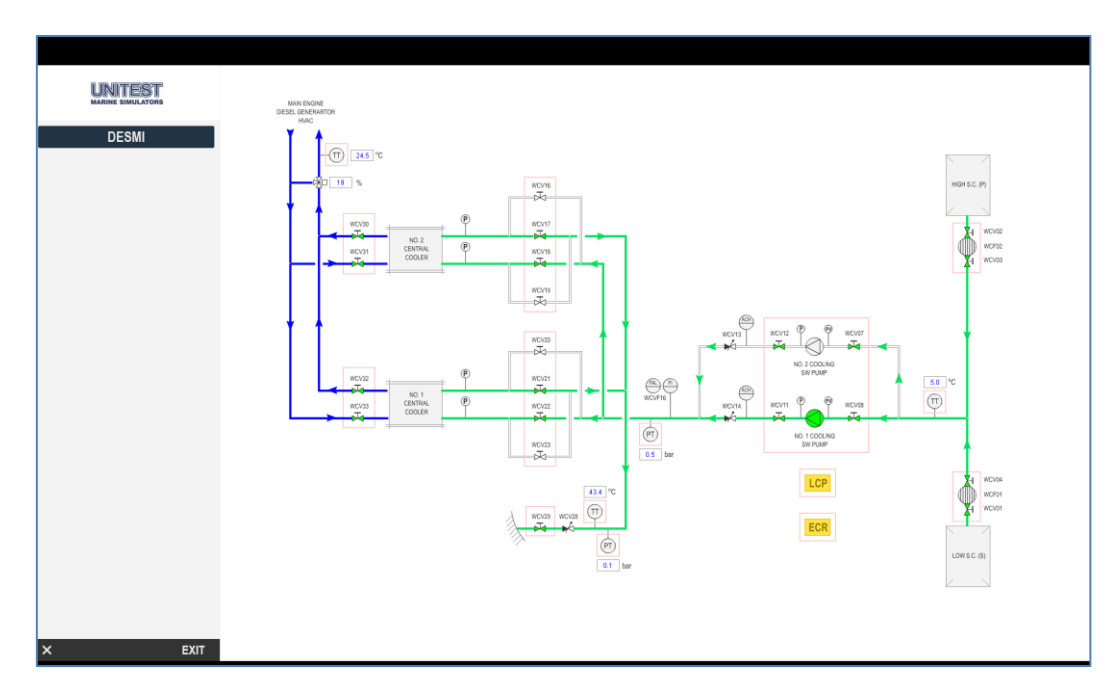

On screen number two, you will see what effect the changes have in the PID. PID & "Engine room" are interactive.

For more information, please do not hesitate to contact <u>desmi@desmi.com</u> or your local DESMI sales representative.

| MARIN | NE & | OFFS | HORE |
|-------|------|------|------|
|       |      |      |      |

DESMI Pumping Technology A/S Tagholm 1 DK-9400 Nørresundby Denmark

INDUSTRY

Web:

+45 9632 8111 Phone: www.desmi.com

CVR No.: 19351211 VAT No.: DK46837150 VALIND: UK4083/150 Bank: Danske Bank SWIFT/BIC (dabadkkk) Account No.: 4368-3694103286 DKK account 3694103286 EUR account 3201925932 USD account 4451212044

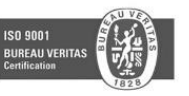